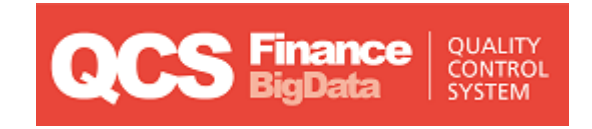

# **QCS** Finance

# Quick Start Guide

version 2019

Last updated: 06 April 2022

Contact

Postal Technology Centre - Universal Postal Union Weltpoststrasse 4, 3015 Bern - Switzerland

Phone: +41 31 350 31 11

Service Desk Portal: https://support.upu.int

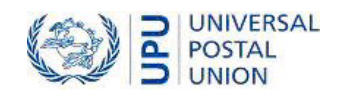

This document and the associated software contain proprietary information of the Universal Postal Union (UPU) and are provided under a specific agreement with eligible postal entities stipulating restrictions on use and disclosure. This document and the associated software are protected by law, including, as applicable, copyright laws.

This document and the associated software may not be, partly or as a whole, copied, disassembled, decompiled, modified or reverse-engineered without the express written permission from the UPU.

References in this publication to UPU products, applications, or services do not imply that the UPU intends to, or can make the said software, products, applications, or services, or parts thereof, available in all UPU member countries. Furthermore, no reference to a UPU software, product, application, or service is intended to state or imply that only UPU software, products, applications, or services may be used. Evaluation and verification of operation in conjunction with other products, applications, or services, except those expressly designated by the UPU, are the responsibility of the user.

Any references to particular designations of countries or territories shall not imply any endorsement or judgement by the UPU as to the legal status of such countries or territories, of their authorities and institutions or of the delimitation of their boundaries. Moreover, any references to names of specific companies or products (whether or not indicated as registered) shall not imply any intention to infringe proprietary rights, nor shall it be construed as an endorsement or recommendation on the part of the UPU.

The UPU shall not be liable for any loss or damage arising from, or directly or indirectly connected to, the use of, reference to, or reliance on the associated software or any other UPU product, application, or service, including, but not limited to, any liability arising from negligent misuse, errors, disclosure, undue transfer, loss or destruction of data that may occur.

Any trademarks mentioned or referred to in this document and the associated software are the property of their respective owners.

The information in this document, including uniform resource locators (URLs) and other website references, is subject to change without notice.

Nothing in or relating to this notice shall be deemed or interpreted as a waiver, express or implied, of the privileges and immunities enjoyed by the UPU as an intergovernmental organization and specialized agency of the United Nations.

Copyright © 1996-2022 Universal Postal Union. All rights reserved.

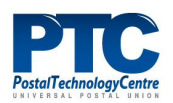

# Table of contents

| About this guide                                    |    |
|-----------------------------------------------------|----|
| Intended audience                                   | 4  |
| How to use this manual                              |    |
| Introduction                                        | 5  |
| Overview                                            | 5  |
| Types of users                                      | 5  |
| Get started with QCS Finance                        |    |
| Log in                                              | 6  |
| The QCS Finance Home page                           | 6  |
| Manage your preferences                             |    |
| The report layout                                   |    |
| Display reports in QCS Finance                      |    |
| Report criteria                                     |    |
| Display a sample report                             |    |
| Perform Track and Trace                             | 15 |
| Message Track and Trace                             |    |
| Postal payment track and trace                      | 17 |
| Appendix                                            |    |
| List of reports available to business partner users |    |

# About this guide

### Intended audience

This guide is intended to help business partners become familiar with the basic functions of the QCS Finance application.

### How to use this manual

For information on:

- how to display a report in QCS Finance, see "Display reports in QCS Finance" on page 11
- the types of reports that are available to business partner users, see "Appendix" on page 20

This guide does not describe the details of each individual report produced in QCS Finance. For a detailed description of each report, see the QCS Finance Online help.

You may not copy, rewrite or redistribute this document in any form. To do so is a violation of international copyright laws. However, the Postal Technology Centre welcomes your input. For queries or service requests, you can raise them at <u>https://support.upu.int</u>.

# Introduction

### Overview

**Quality Control System Finance**, or **QCS Finance**, is a web based application to monitor the performance of the IFS network. It is built on a Big Data platform (Apache Hadoop) which takes the form of a distributed file system over several machines.

#### With QCS Finance, you can:

- measure the traffic on the IFS network
- check the postal payment tracking events that are transmitted
- measure point to point performance (delays between each tracking event)
- permit measurements against quality standards
- track a particular file or postal payment
- create customized reports by writing queries against the raw data (in conjunction with the PTC)

The information for the quality metrics generated in QCS Finance is derived from all EDI exchanges occurring in the IFS network. EDI exchanges consist of:

- **Monord** These are the messages that the issuing organization sends to the organization paying the postal payment. These messages contain full details of new postal payments or cancellation requests.
- **Resord** These are the messages that the receiving and paying organization sends to the issuing organization. The receiving organization sends tracking information back to the organization that issued the money order.

**IFSAck** and **IFSErr** messages are also used in quality measurements. An **IFSAck** message confirms the receipt and successful processing of a Monord or Resord message. An **IFSErr** message, on the other hand, is sent when a Monord or Resord message is received but was rejected by the receiving organization.

# Types of users

QCS Finance has three types of users:

- QCS Finance Master Administrator (PTC administrator) Manages all users registered in the application.
- **PTC/Operations user** Accesses the statistical information for all business partners and corridors.
- **Business partner user** Accesses the statistical information for its own organization only and its partners, for example, all the measurements for the EDI flow entering or leaving their organization.

# Get started with QCS Finance

# Log in

QCS Finance is available at <u>https://qcsfinance.ptc.post</u>. To log into QCS Finance, enter the user name and password provided by your QCS Finance Master Administrator then click **Log in**.

| QCS Finance<br>BigData | QUALITY<br>CONTROL<br>SYSTEM | Welcome to the QCS ! |
|------------------------|------------------------------|----------------------|
| Username<br>Password   | Log in Reset                 |                      |

### The QCS Finance Home page

After you log in, the **Home** page is displayed showing the functions and reports that are relevant to your profile as a business partner user.

|                                                    |                                                |                                                 | Welcome to the QCS, N from UPU<br>Log out        |
|----------------------------------------------------|------------------------------------------------|-------------------------------------------------|--------------------------------------------------|
| HOME                                               |                                                |                                                 |                                                  |
| Manage my preferences                              | Message file flows                             | Issued postal payments                          | Postal payment payouts                           |
| Corrected Postal payments                          | Cancellation requests                          | Payment time vs Purchase time                   | Monord transmission time vs<br>Purchase time     |
| Payment time vs Monord transmission time           | Resord transmission time vs<br>Payment time    | NP event time vs Purchase time                  | Resord transmission time vs<br>NP event time     |
| NP event time vs Monord<br>time                    | DR/ED event time vs DS event time              | Monord transmission time vs<br>DS event time    | DR/ED event time vs<br>Monord transmission time  |
| Resord transmission time vs<br>DR/ED event time    | Money Order Flows                              | Message track and trace                         | Postal payment track and trace                   |
| Top 10 sending<br>organizations on current<br>year | Top 10 paying organizations<br>on current year | Top 300 global paying locations on current year | Top 300 global sending locations on current year |

The colors are used to group similar reports or functions together. For example, reports that measure payment KPIs are green, reports that represent Track and Trace functions are purple, etc.

The following table lists the icon colors, the functions or reports that they represent, and their corresponding description.

| lcon color | What they represent                                                  | Function                                                                                                    |  |  |  |  |
|------------|----------------------------------------------------------------------|----------------------------------------------------------------------------------------------------|--|--|--|--|
| Dark red   | Details of all EDI message files that have transited the FTP network | - Message file flows                                                                                                    |  |  |  |  |
| Dark blue  | Postal payment events reports                                        | <ul> <li>Issued postal payments</li> <li>Postal payment payouts</li> <li>Corrected Postal payments</li> <li>Cancellation requests</li> </ul>                                                                                                    |  |  |  |  |
| Light blue | Cancellation Requests Performance KPIs                               | <ul> <li>DR/ED event time vs DS<br/>event time</li> <li>Monord transmission time<br/>vs DS event time</li> <li>DR/ED event time vs<br/>Monord transmission time</li> <li>Resord transmission time<br/>vs DR/ED event time</li> </ul>                                                                                                    |  |  |  |  |
| Blue       | Money Order Flows                                                    | - Money Order Flows                                                                                                    |  |  |  |  |
| Green      | Payment performance KPIs                                             | <ul> <li>Payment time vs Purchase<br/>time</li> <li>Monord transmission time<br/>vs Purchase time</li> <li>Payment time vs. Monord<br/>transmission time</li> <li>Resord transmission time<br/>vs. Payment time</li> <li>NP event time vs Purchase<br/>time</li> <li>Resord transmission time<br/>vs NP event time</li> <li>NP event time</li> <li>NP event time</li> <li>NP event time</li> </ul> |  |  |  |  |
| Orange     | Function to manage settings associated to current user's profile     | - Manage my preferences                                                                                                    |  |  |  |  |
| Purple     | Track and Trace                                                      | - Message track and trace<br>- Postal payment track and<br>trace                                                                                                    |  |  |  |  |
| Yellow     | Customized reports (user-defined)                                    | Examples:                                                                                                    |  |  |  |  |

| lcon color | What they represent                                                                                                    | Function                                                                                                    |
|------------|----------------------------------------------------------------------------------------------------|----------------------------------------------------------------------------------------------------|
|            | Customized reports are created by<br>writing queries against the Hive tables<br>that store the data being transferred via<br>the IFS network. Accessibility may be<br>restricted to certain user groups or busi-<br>ness partners. | <ul> <li>Top 10 sending countries<br/>(user-defined)</li> <li>Top 100 sending organ-<br/>izations (user-defined)</li> <li>Top 300 global sending loc-<br/>ations (user-defined)</li> </ul> |

### Manage your preferences

Use the **Manage my preferences** function to change your default language, time zone and email. You can also use this function to access the page for requesting a Google map API key if you experience problems displaying maps in some of your reports.

#### Procedure

1. From the **Home** page, click the **Manage my preferences** icon. The **Manage my preferences** page is displayed.

| HOME >> MANAG      | GE MY PREFERENCES                                              |
|--------------------|----------------------------------------------------------------|
|                    |                                                                |
| Default language * | EN (English)                                                   |
| Time zone *        | (UTC+01:00) Amsterdam, Berlin, Bern, Rome, Stockholm, Vienna 💌 |
| Email              | nannette @upu                                                  |
| Google map API key |                                                                |
|                    | Store                                                          |

- 2. To change your default language, select the desired language from the **Default language** drop-down list.
- 3. To change to a different time zone, select the time zone from the **Time zone** drop-down list.
- 4. To change your email address, enter a new email address in the **Email** field.
- 5. To access the page for requesting a Google map API key, click the **Google map API key** link.
- 6. Click **Store** to save the changes.
- 7. Click the **Home** link to go back to the **Home** page.

# The report layout

All reports in QCS Finance are presented in a tabular format. By default, the report statistics are displayed as absolute values.

In the displayed report, you can click any of the hyperlinks to drill down to the details of the selected value. The following example shows the cancellation requests statistics for the year 2016. You can click any of the values in green.

|        | Cancellation requests |           |          |          |            |          |          |     |          |     |     |          |     |          |          |
|--------|-----------------------|-----------|----------|----------|------------|----------|----------|-----|----------|-----|-----|----------|-----|----------|----------|
| Origin | Destination           | Year      | KPI      | Jan      | Feb        | Mar      | Apr      | May | Jun      | Jul | Aug | Sep      | Oct | Nov      | Dec      |
|        |                       |           | Total    |          |            |          | 2        |     |          |     |     |          |     |          |          |
|        |                       |           | Canceled |          |            |          |          |     |          |     |     |          |     |          |          |
|        | <b>J1CINA</b>         | 2016      | Accepted |          |            |          |          |     |          |     |     |          |     |          |          |
|        |                       |           | Rejected |          |            |          |          |     |          |     |     |          |     |          |          |
|        |                       |           | Pending  |          |            |          |          |     |          |     |     |          |     |          |          |
| UTGALA |                       | CTNA 2016 | Total    | 2        | 2          | 1        | 2        | 2   | 4        |     |     |          |     |          |          |
|        |                       |           | Canceled |          |            |          |          |     |          |     |     |          |     |          |          |
|        | J1CTNA                |           | Accepted |          |            |          |          |     |          |     |     |          |     |          |          |
|        |                       |           | Rejected |          |            |          |          |     |          |     |     |          |     |          |          |
|        |                       |           | Pending  |          |            |          |          |     |          |     |     |          |     |          |          |
|        |                       |           | Total    | <u>5</u> | <u>324</u> | <u>5</u> | <u>5</u> | 4   | <u>4</u> | 1   | 3   | <u>6</u> | 1   | <u>8</u> | <u>5</u> |
|        |                       |           | Canceled | 1        | 1          |          |          |     |          |     | 1   |          | 1   | 1        |          |
|        | J1CEGA                | 2016      | Accepted | 1        |            |          |          |     |          |     | 1   |          | 1   | 1        |          |
|        |                       |           | Rejected |          |            |          |          |     |          |     |     |          |     |          |          |
|        |                       |           | Pending  |          | 1          |          |          |     |          |     |     |          |     |          |          |

Click on a value to open a table showing the distribution of the selected value over a one-month period. QCS Finance also presents the data as a graph.

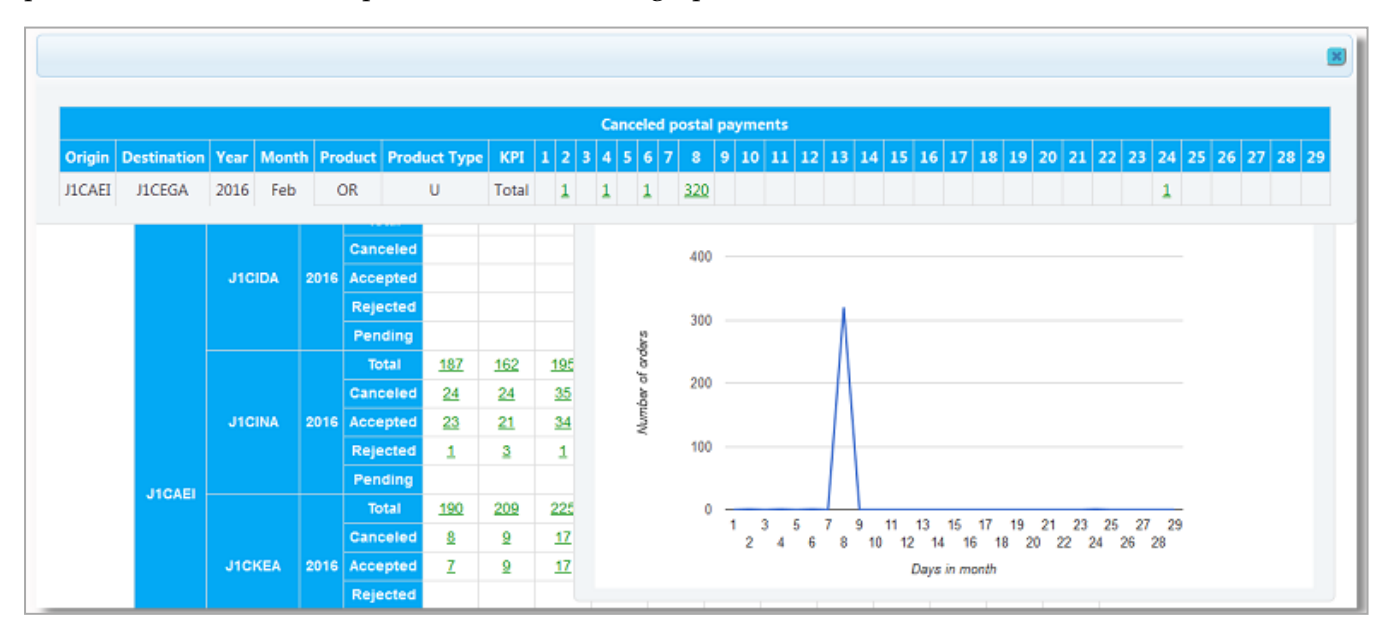

Click on a value for a particular day to open a table showing the details of all events associated with the postal payment cancellation - the date and time the cancellation request (DS event) was created, and the date and time the cancellation request was accepted or rejected (ED/DR event).

|                                                                                          |                  |                  |                  | l            |  |  |  |  |  |  |  |
|------------------------------------------------------------------------------------------|------------------|------------------|------------------|--------------|--|--|--|--|--|--|--|
| Details for origin J1CAEI, destination J1CINA, product OR, product type U, on 2016/08/01 |                  |                  |                  |              |  |  |  |  |  |  |  |
| Postal Payment ID                                                                        | CC Event UTC     | DS Event UTC     | ED Event UTC     | DR Event UTC |  |  |  |  |  |  |  |
| 116268224                                                                                | 2016-08-01 14:18 |                  |                  |              |  |  |  |  |  |  |  |
| 125067129                                                                                | 2016-08-01 06:57 | 2016-08-03 08:15 | 2016-08-03 08:34 |              |  |  |  |  |  |  |  |

When defining your search criteria for a report, you have the option of showing the results as percentages by checking the **Display percentage** checkbox.

| This report has be | en calculated oi | n 2017-01-30 13:38:01 |
|--------------------|------------------|-----------------------|
| Year               | 2016             | •                     |
| Product            | (All)            | •                     |
| Product type       | (All)            | •                     |
| Origin             | (All)            | •                     |
| Destination        | (All)            | •                     |
| Display percentage |                  |                       |
| Search             |                  |                       |

# Display reports in QCS Finance

# Report criteria

You must define the criteria for extracting information in QCS Finance. Regardless of the type of report you are displaying, the input parameters remain the same.

| Parameter          | Description                                                                                                    |
|--------------------|----------------------------------------------------------------------------------------------------|
| Year               | Select the year for the search from the drop-down list.                                                                                                    |
|                    | Select the month for the search from the drop-down list.                                                                                                    |
| Month              | This field is not displayed for <b>Message File Flows</b> and any Monord and Resord message report functions such as <b>Issued postal payments</b> , <b>Postal payment payouts</b> , etc. |
|                    | Select a particular postal payment product or all products. Your product options include:                                                                                                 |
| Product            | • GT - Giro transfers                                                                                                    |
|                    | • IN - Cash-to-account money orders                                                                                                    |
|                    | • OR - Ordinary cash-to-cash money orders                                                                                                    |
|                    | OT - Account-to-cash money orders                                                                                                    |
| Product type       | Select a particular product type or all product types. The product type options include:                                                                                                  |
| i ioduci type      | • Urgent (U)                                                                                                    |
|                    | • Normal (N)                                                                                                    |
| Origin             | Select a particular origin business partner or all business part-<br>ners.                                                                                                    |
| Destination        | Select a particular destination business partner or all business partners.                                                                                                    |
| Display Percentage | Check this box if you want to display the totals as percentages.                                                                                                    |

After specifying your criteria, click the **Search** button. QCS Finance displays the results.

# Display a sample report

The procedure for displaying a report in QCS Finance is the same for all reports, regardless of the type of report or quality measurement information to be extracted.

In this section, we will generate a sample report for all issued postal payments (CC events) from business partner J1CAEI to business partner J1CINA for all products and product types for year 2016. We will view the details of the report and save the extracted information in **Comma Separated Values** (CSV) format to our local drive.

#### Procedure

- 1. From the Home page, click the **Issued postal payments** icon.
- 2. Specify the search criteria. See "Report criteria" on the previous page for a description of the fields. In this example, the **Origin** field must show J1CAEI and the **Destination** field must show J1CINA.

| QCS Finance QUALITY<br>CONTROL<br>SYSTEM |                   |                     |  |  |  |  |  |  |
|------------------------------------------|-------------------|---------------------|--|--|--|--|--|--|
| HOME >> ISSUE                            | D POSTAL PAYMEN   | ITS                 |  |  |  |  |  |  |
| This report has be                       | een calculated on | 2017-01-30 13:34:00 |  |  |  |  |  |  |
| Year                                     | 2016              | •                   |  |  |  |  |  |  |
| Product                                  | (All)             | •                   |  |  |  |  |  |  |
| Product type                             | (All)             | •                   |  |  |  |  |  |  |
| Origin                                   | J1CAEI            | -                   |  |  |  |  |  |  |
| Destination                              | J1CINA            | •                   |  |  |  |  |  |  |
| Search                                   |                   |                     |  |  |  |  |  |  |

- 3. Click Search.
- 4. QCS Finance displays the results in a table, showing for each month of the selected year the total number of postal payments issued from J1CAEI to J1CINA.

| Issued postal payments |             |      |       |            |            |            |            |           |            |            |            |            |            |           |            |
|------------------------|-------------|------|-------|------------|------------|------------|------------|-----------|------------|------------|------------|------------|------------|-----------|------------|
| Origin                 | Destination | Year | KPI   | Jan        | Feb        | Mar        | Apr        | May       | Jun        | Jul        | Aug        | Sep        | Oct        | Nov       | Dec        |
| <b>J1CAEI</b>          | J1CINA      | 2016 | Total | <u>187</u> | <u>162</u> | <u>195</u> | <u>169</u> | <u>98</u> | <u>160</u> | <u>100</u> | <u>170</u> | <u>135</u> | <u>178</u> | <u>96</u> | <u>120</u> |

- 5. Click on the value corresponding to a particular month to view its breakdown. In this example, click **187** to display the breakdown for January.
- 6. A table opens showing the distribution of postal payments issued over the month per day between the two business partners. QCS Finance also displays the distribution of postal payments issued over the month as a graph.

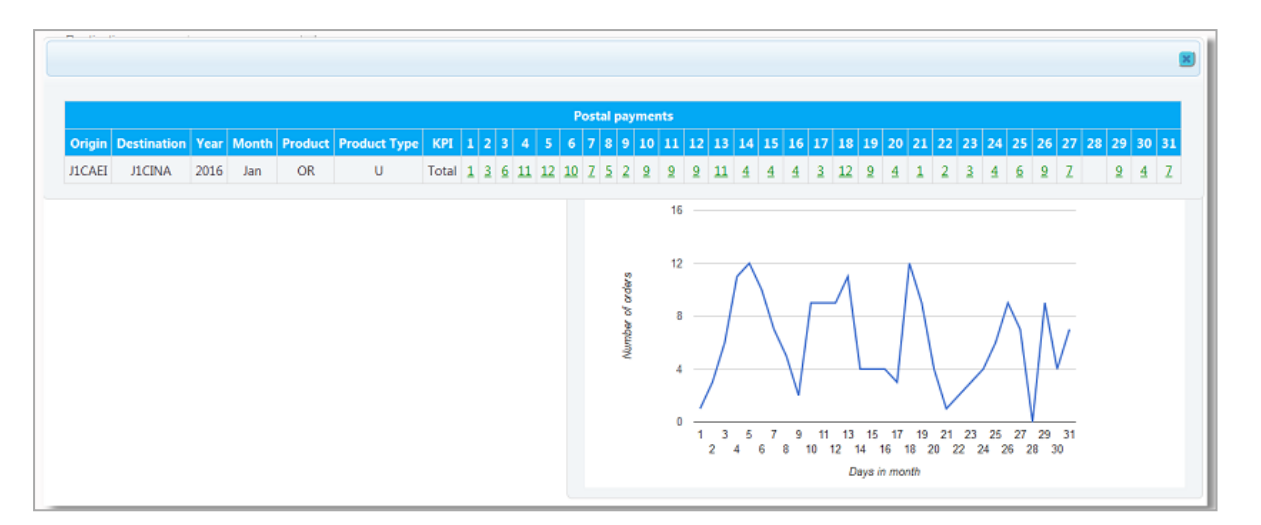

7. Click on the value corresponding to a particular day to show the details of the postal payments issued that day. In this example, we will click **10**, the total for January 6th. QCS Finance shows the postal payment IDs issued that day and the date and time the postal payment events (CC events) were captured in the system.

| ils for origin J1CAEI, dest | ination J1CINA, product O | R, product typ | e U, on 2016/0 |
|-----------------------------|---------------------------|----------------|----------------|
| Postal Payment ID           | CC Event UTC              | Status         | Ack/Err UT(    |
| 113907017                   | 2016-01-06 14:05          |                |                |
| 113882288                   | 2016-01-06 06:51          |                |                |
| 113885759                   | 2016-01-06 07:51          |                |                |
| 103451898                   | 2016-01-06 14:03          |                |                |
| 103451899                   | 2016-01-06 15:09          |                |                |
| 113921844                   | 2016-01-06 18:09          |                |                |
| 113919060                   | 2016-01-06 17:22          |                |                |
| 113907022                   | 2016-01-06 14:06          |                |                |
| 113887473                   | 2016-01-06 08:20          |                |                |
| 113892037                   | 2016-01-06 09:43          |                |                |

8. After viewing the details, we can now export and save the raw data of the report in CSV

format. Click the **CSV** icon to export and download. (I This icon is displayed only if QCS Finance finds information that matches your search criteria).

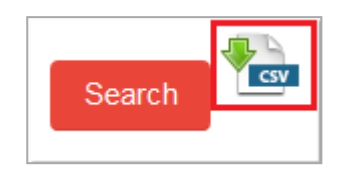

You have just displayed a report in QCS Finance, exported and saved the report's raw data. For information on the QCS Finance reports that you have access to, see "Appendix" on page 20.

# Perform Track and Trace

# Message Track and Trace

Use the **Message track and trace** function to search for a message file (Monord or Resord) containing the postal payment that is the subject of the inquiry.

#### Procedure

- 1. From the Home page, select the Message track and trace icon.
- 2. Define your search criteria. You can use "Report criteria" as a guide. In the **Message type** field, specify whether you are searching for a Monord or Resord.

| HOME >> ME   | SSAGE TRACK AN | ID TRACE |
|--------------|----------------|----------|
|              |                |          |
| Year         | 2016           | -        |
| Month        | 02             | -        |
| Product      | OR             | •        |
| Product type | U              | •        |
| Origin       | J1CAEI         | •        |
| Destination  | J1CINA         | -        |
| Message type | Monord         | -        |

- 3. Click Search.
- 4. QCS Finance displays the results that match your criteria. To filter the results further, use the **Day** or **List ld** drop-down lists.

| Day   | List Id    | Msg Type | File UTC         | Ack UTC          | Error UTC |
|-------|------------|----------|------------------|------------------|-----------|
| (All) | (All)      |          |                  |                  |           |
| 01    | 160000217  | Monord   | 2016-02-01 06:24 | 2016-02-01 06:30 |           |
| 01    | 1600000218 | Monord   | 2016-02-01 06:48 | 2016-02-01 07:00 |           |
| 01    | 1600000219 | Monord   | 2016-02-01 07:19 | 2016-02-01 07:30 |           |
| 01    | 1600000220 | Monord   | 2016-02-01 08:19 | 2016-02-01 08:30 |           |
| 01    | 1600000221 | Monord   | 2016-02-01 08:54 | 2016-02-01 09:00 |           |
| 01    | 1600000222 | Monord   | 2016-02-01 11:34 | 2016-02-01 11:45 |           |
| 01    | 160000223  | Monord   | 2016-02-01 12:24 | 2016-02-01 12:30 |           |
| 01    | 1600000224 | Monord   | 2016-02-01 20:24 | 2016-02-01 20:30 |           |
| 01    | 1600000225 | Monord   | 2016-02-01 20:34 | 2016-02-01 20:45 |           |
| 02    | 1600000226 | Monord   | 2016-02-02 09:59 | 2016-02-02 10:15 |           |

The search results may consist of several pages. Scroll down to the bottom of the page then use the page numbers to navigate between pages.

5. Click any of the hyperlinks to display the XML file message in a new window, as in the image below.

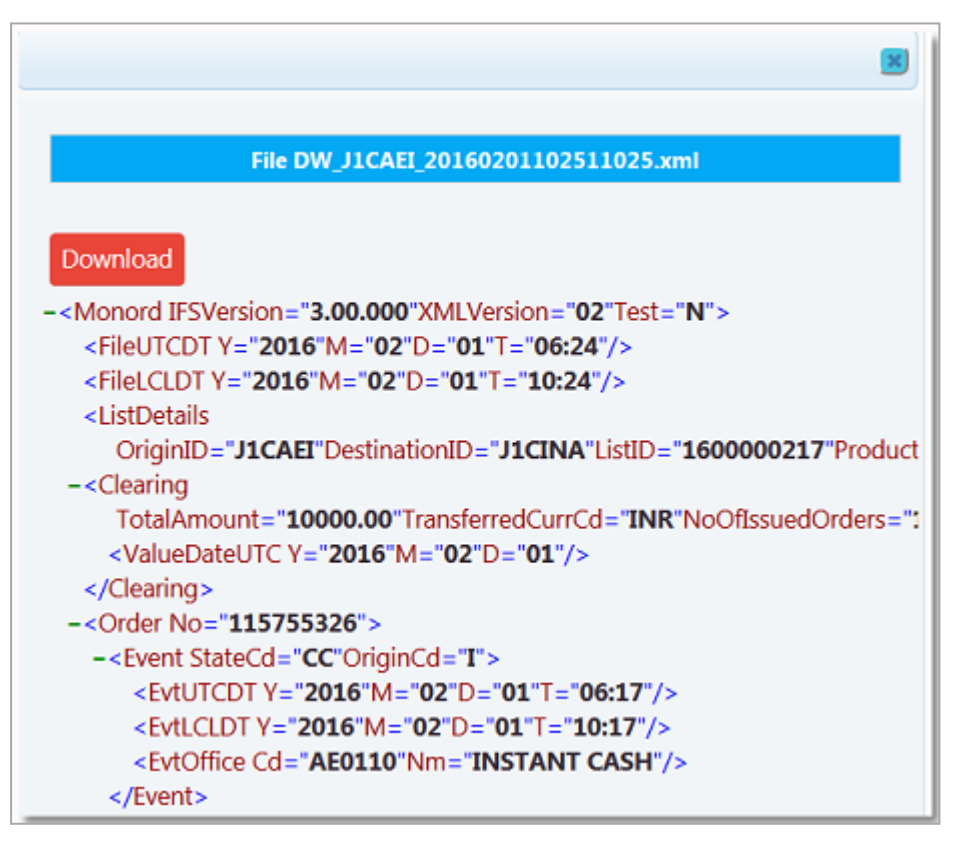

6. To download the XML message, click the **Download** button.

### Postal payment track and trace

Use the **Postal payment track and trace** function to search for the details of a postal payment by directly entering the postal payment Id or the postal payment characteristics such as product, period, etc.

#### Procedure

- 1. From the **Home** page, select the **Postal payment track and trace** icon.
- 2. Specify the option to use for the search:
  - **Search by characteristics** Check this box then specify values for the fields that you want to use as criteria.
  - Search by Postal payment Id Check this box then enter the Postal payment Id.

| Search by chara              | cteristics: |   |
|------------------------------|-------------|---|
| /ear                         | 2016        | • |
| Month                        | 01          | • |
| Product                      | OR          | • |
| Product type                 | Ν           | • |
| Origin                       | J1CAMA      | • |
| Destination                  | J1CRUA      | T |
| Search by Postal payment Id: |             |   |
| Postal payment Id            |             |   |

- 3. Click Search.
- 4. QCS Finance displays the results that matched your criteria. To filter the results further, use the **Purchase date UTC** and **Deposited currency** drop-down lists.

| Postal payment Id          | Purchase date UTC | Deposited currency | Transferred currency | Payment date UTC |
|----------------------------|-------------------|--------------------|----------------------|------------------|
|                            | (All)             | (All) 💌            |                      |                  |
| J20AAMARUAORN6010000017696 | 2016-01-08 05:02  |                    |                      | 2016-01-13 12:44 |
| J20AAMARUAORN6010000017697 | 2016-01-08 08:17  |                    |                      | 2016-01-25 23:40 |
| J20AAMARUAORN6010000017698 | 2016-01-08 08:43  |                    |                      | 2016-01-12 12:14 |
| J20AAMARUAORN6010000017700 | 2016-01-08 10:31  |                    |                      | 2016-01-12 08:15 |
| J20AAMARUAORN6010000017701 | 2016-01-08 11:17  |                    |                      |                  |
| J20AAMARUAORN6010000017699 | 2016-01-08 11:18  |                    |                      | 2016-01-12 02:40 |
| J20AAMARUAORN6010000017702 | 2016-01-08 12:03  |                    |                      | 2016-01-13 05:24 |
| J20AAMARUAORN6010000017703 | 2016-01-09 11:12  |                    |                      | 2016-01-11 12:28 |
| J20AAMARUAORN6010000017708 | 2016-01-11 05:20  |                    |                      | 2016-01-15 08:30 |
| J20AAMARUAORN6010000017704 | 2016-01-11 07:05  |                    |                      | 2016-01-13 14:30 |
| J20AAMARUAORN6010000017711 | 2016-01-11 08:08  |                    |                      | 2016-01-15 08:21 |
| J20AAMARUAORN6010000017709 | 2016-01-11 08:27  |                    |                      | 2016-01-16 10:25 |
| J20AAMARUAORN6010000017705 | 2016-01-11 09:21  |                    |                      | 2016-01-16 07:38 |
| J20AAMARUAORN6010000017706 | 2016-01-11 11:48  |                    |                      | 2016-01-18 11:58 |
| J20AAMARUAORN6010000017710 | 2016-01-11 12:13  |                    |                      | 2016-01-12 13:25 |

The search results may consist of several pages. Scroll down to the bottom of the page then use the page numbers to navigate between pages.

5. Click any of the **Postal payment ld** hyperlinks. Details of the history of the selected postal payment at various stages are shown. The event code, the creation date of each event, the event office code, the event office name, and the name of the file containing the postal payment event are displayed.

| Postal payment Id          | Event<br>code | Event UTC  | Event LTC  | Event office<br>code | Event office<br>name | Event File                   |
|----------------------------|---------------|------------|------------|----------------------|----------------------|------------------------------|
| J20AAMARUAORN6010000017697 | <u>cc</u>     | 1601081119 | 1601081519 | 0220000              | HayPost              | J1CAMA#J1CRUA#2016#000000000 |
| J20AAMARUAORN6010000017697 | EP            | 1601260747 | 1601261047 | 4000200              | Обмен с IFS IFS      | J1CRUA#J1CAMA#2016#000006703 |
| 20AAMARUAORN6010000017697  | <u>FP</u>     | 1602050832 | 1602051132 | 106000               | Обмен с IFS IFS      | J1CRUA#J1CAMA#2016#000006714 |

6. To view the Monord or Resord message containing the postal payment, click the **Event code** associated with the desired postal payment. The XML message is displayed in a new window.

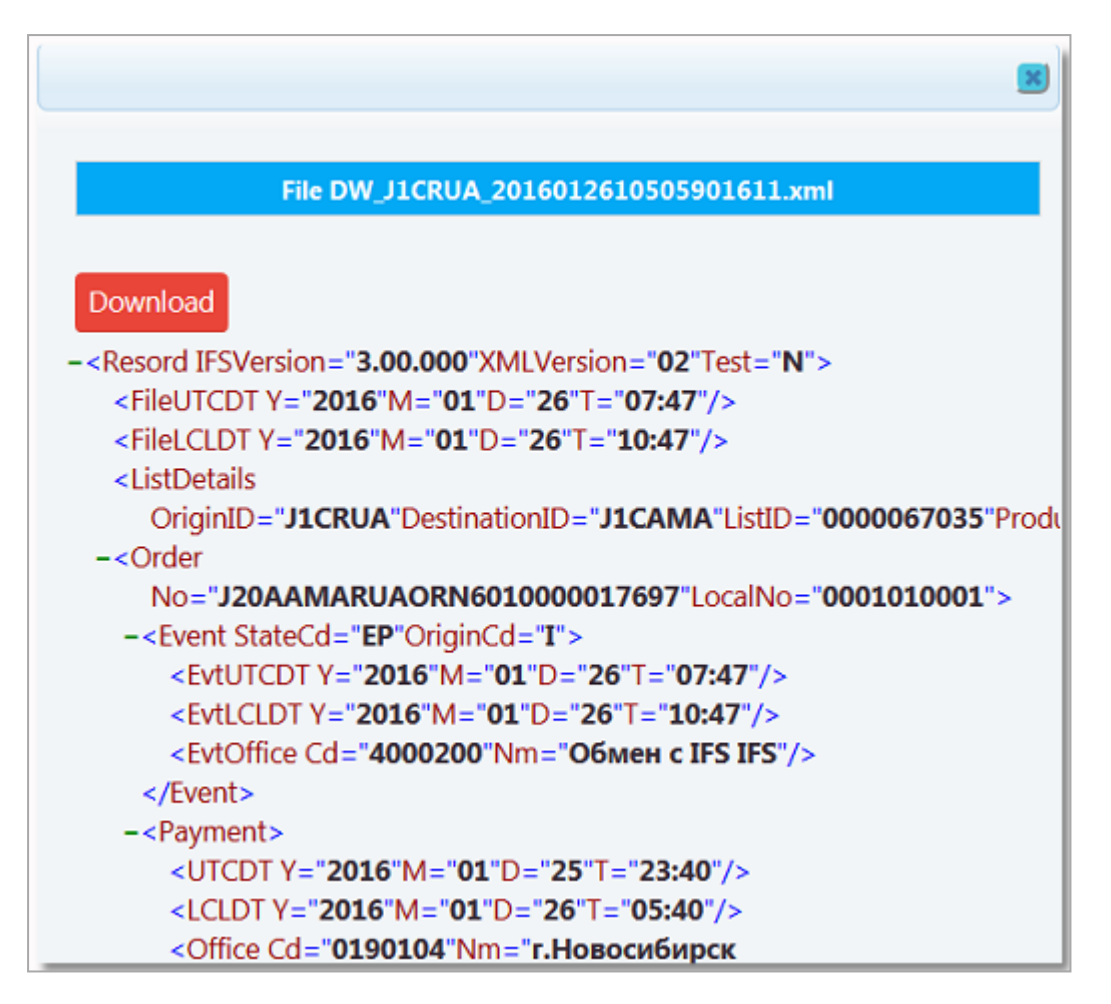

7. To download the XML message, click the **Download** button.

# Appendix

# List of reports available to business partner users

As an QCS Finance business partner user, you have access to the reports listed in the following table. The reports display details of exchanges between your organization and your partners of exchange. Use the color-coded icons on your **Home** page to display any of these reports.

For information on how reports are classified, see "The QCS Finance Home page" on page 6.

| Report                                    | Description                                                                                                    |
|-------------------------------------------|----------------------------------------------------------------------------------------------------|
| Message file flows                        | This report displays the total number of EDI message<br>files that have transited the IFS network and the central<br>FTP server. The total is further broken down into the<br>number of acknowledged files (IFSAck) and files<br>returned in error (IFSErr) for the Monord or Resord<br>message. |
| Issued postal payments                    | This report displays all postal payments issued (CC events created) from the sending business partners to their payout business partners.                                                                                                    |
| Postal payment payouts                    | This report displays the number of postal payments<br>paid out (EP events created) in relation to all postal pay-<br>ments sent (CC events created).                                                                                                    |
| Corrected Postal payments                 | This report displays the number of corrections made to paid postal payments (EC events vs. EP events).                                                                                                    |
| Cancellation requests                     | This report displays the number of cancellation requests<br>(DS events) sent for all issued postal payments (CC<br>events). The number is broken down into the number of<br>cancellation requests that were accepted (ED events),<br>rejected (DR events) or pending.                            |
| Payment time vs Purchase time             | This report measures the time it takes (time interval) to<br>pay out a postal payment from the time the postal pay-<br>ment was purchased.                                                                                                    |
|                                           | ated over the life cycle of a postal payment (0 to 10 days<br>and 10+ days).                                                                                                    |
| Monord transmission time vs Purchase time | This report measures the performance of the origin organization in terms of the time it takes (time interval)                                                                                                    |

| Report                                       | Description                                                                                                    |
|----------------------------------------------|----------------------------------------------------------------------------------------------------|
|                                              | to transmit a Monord message to the destination organ-<br>ization from the time the postal payment was pur-<br>chased.                                                                                                    |
|                                              | The distribution of postal payments is indicated over<br>the life cycle of a postal payment (0 to 10 days and 10+<br>days).                                                                                                    |
| Payment time vs Monord transmission          | This report measures the performance of the destination<br>organization in terms of the time it takes (time interval)<br>to pay out the postal payment from the time the<br>Monord message was transmitted.                                                |
| time                                         | The distribution of postal payments paid out is indic-<br>ated over the life cycle of a postal payment (0 to 10 days<br>and 10+ days).                                                                                                    |
| Resord transmission time vs Payment<br>time  | This report measures the performance of the destination<br>organization in terms of the time it takes (time interval)<br>to transmit the Resord message to the sending organ-<br>ization from the time the postal payment was paid out.                    |
|                                              | The distribution of postal payments is indicated over<br>the life cycle of a postal payment (0 to 10 days and 10+<br>days).                                                                                                    |
| NP event time vs Purchase time               | This report measures the speed of customer service in<br>terms of the time it takes (time interval) to register a noti-<br>fication (NP event) in IFS from the time the postal pay-<br>ment was purchased.                                                 |
|                                              | The distribution of postal payments is indicated over<br>the life cycle of a postal payment (0 to 10 days and 10+<br>days).                                                                                                    |
| Resord transmission time vs NP event<br>time | This report measures the performance of the destination<br>organization in terms of the time it takes (time interval)<br>to transmit a Resord message to the sending organ-<br>ization from the time the notification (NP event) was<br>registered in IFS. |
|                                              | The distribution of postal payments is indicated over<br>the life cycle of a postal payment (0 to 10 days and 10+<br>days).                                                                                                    |

| Report                                            | Description                                                                                                    |
|---------------------------------------------------|----------------------------------------------------------------------------------------------------|
| NP event time vs Monord time                      | This report measures the performance of the destination<br>organization in terms of the time it takes (time interval)<br>to register a notification (NP event) in IFS from the time<br>the Monord message was transmitted.                             |
|                                                   | The distribution of postal payments is indicated over<br>the life cycle of a postal payment (0 to 10 days and 10+<br>days).                                                                                                    |
| DR/ED event time vs DS event time                 | This report measures the customer service speed in<br>terms of how long it takes (time interval) to generate a<br>cancellation reply (DR/ED event) from the time the can-<br>cellation request (DS event) was generated.                               |
|                                                   | The distribution of postal payments is indicated over<br>the life cycle of a postal payment (0 to 10 days and 10+<br>days).                                                                                                    |
| Monord transmission time vs DS event<br>time      | This report measures the reactivity of the sending organ-<br>ization in terms of the transmission delay between the<br>generation of a cancellation request and the generation<br>of a Monord message containing the cancellation<br>request (DS).     |
| DR/ED event time vs Monord trans-<br>mission time | This report measures the reactivity of the receiving<br>organization in terms of generating a response to a can-<br>cellation request on reception of the corresponding<br>Monord.                                                                     |
| Resord transmission time vs DR/ED<br>event time   | This report measures the reactivity of the receiving<br>organization in terms of the transmission delay between<br>the generation of the response to the cancellation<br>request (DR or ED event) and the transmission of the<br>corresponding Resord. |
| Money Order Flows                                 | This report displays trends in terms of postal payments<br>issued/received over time from an origin to a des-<br>tination business partner for a given period and indic-<br>ates the service development over time.                                    |
| Accessibility by type of service                  | This a Quality of Service KPI report which displays, per<br>designated operator, the number of access points (post<br>offices branches or other agents) providing postal pay-<br>ment services.                                                        |

| Report                          | Description                                                                                                    |
|---------------------------------|----------------------------------------------------------------------------------------------------|
| Customer Satisfaction           | This is a Quality of Service KPI report which displays<br>data on the number of FEIS inquiries raised relative to<br>the total number of postal payments issued or received.                                                                                                    |
| Development of Service          | This is a Quality of Service KPI report which displays<br>the percentage change in the number of postal pay-<br>ments issued and paid out.                                                                                                    |
| Efficiency of Service           | This is a Quality of Service KPI report which displays data on the number of postal payments paid out, rel-<br>ative to the total number of postal payments issued.                                                                                                    |
| On-Time Processing of Inquiries | This is a Quality of Service KPI report which displays<br>the number of inquiries resolved within an acceptable<br>period of time. The acceptable period of time is a num-<br>ber of days defined in the FEIS system.                                                                                                |
| Total Payout Time               | This is a Quality of Service KPI report which displays<br>the number of postal payments paid out within an<br>acceptable period of time (in-time payments). This time<br>limit, or number of days, is set in QCS Finance by an<br>administrator. The time limit can differ for urgent and<br>normal postal payments. |
| Customized reports, if any      | These are user-defined reports indicated by yellow icons<br>on your <b>Home</b> page. These reports are developed by<br>writing custom Hive queries on the Hadoop tables from<br>which the reports are produced.                                                                                                    |